# **Pro-face**

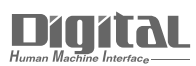

# Device/PLC Connection Manuals

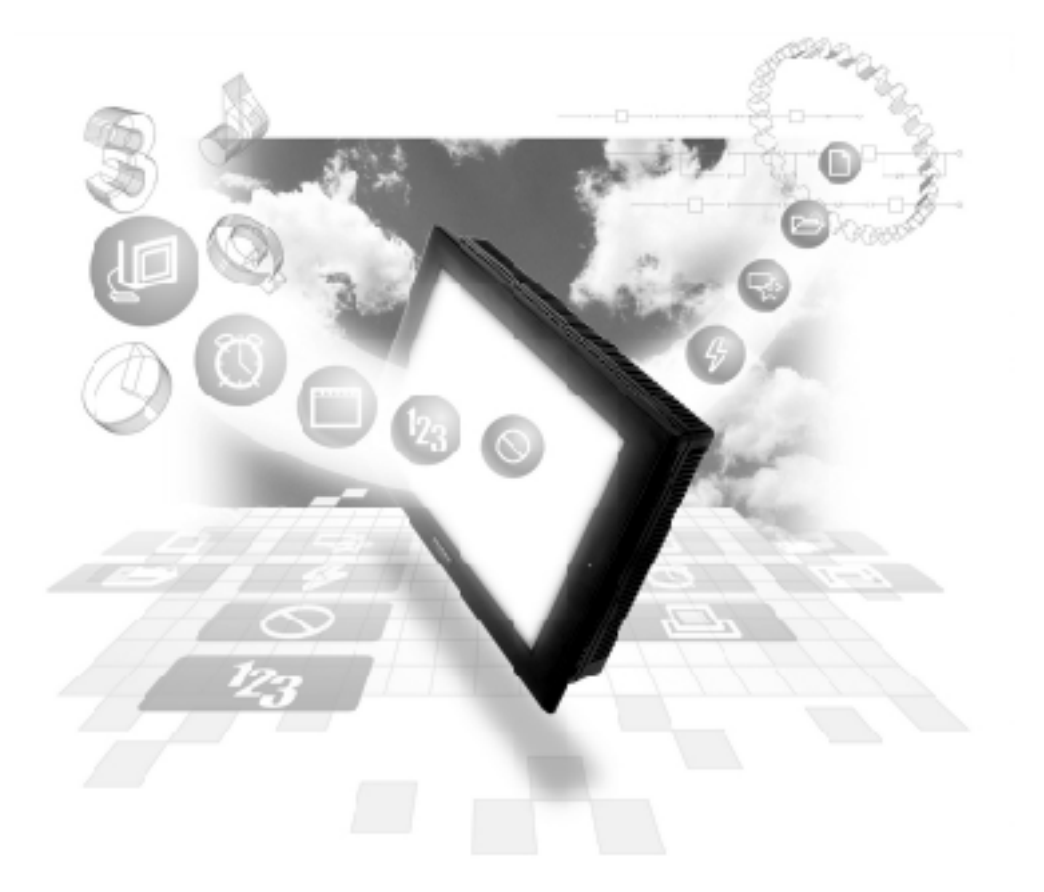

# About the Device/PLC Connection Manuals

Prior to reading these manuals and setting up your device, be sure to read the "Important: Prior to reading the Device/PLC Connection manual" information. Also, be sure to download the "Preface for Trademark Rights, List of Units Supported, How to Read Manuals and Documentation Conventions" PDF file. Furthermore, be sure to keep all manual-related data in a safe, easy-to-find location.

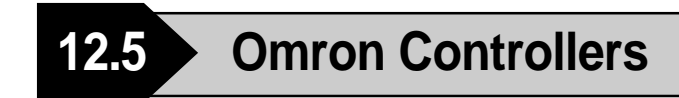

#### 2.5.1 System Structure

The following describes the system configuration used when connecting the GP/GLC/LT to this Controller.

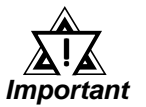

#### • GP/GLC/LT's System Area (LS0 to LS19) Settings

The GP/GLC/LT's system area (20 words) cannot be allocated to the Controller area. Even though you can enter the system area settings via the GP/GLC's screen creation software or via the GP's OFFLINE screen, be careful that you do not actually use the Controller area.

#### **THERMAC NEO Electronic Temperature Controller**

(1:1 communication)

| Electronic *1<br>Temperature<br>Controller                      | Cable Diagram                                           | GP/GLC/LT                  |
|-----------------------------------------------------------------|---------------------------------------------------------|----------------------------|
|                                                                 | <b>←</b>                                                |                            |
| E5EN-0000-FLK<br>E5AN-0000-FLK                                  | RS-232C<br><cable 1="" diagram=""></cable>              |                            |
| E5EN-0000-FLK<br>E5CN-000-FLK<br>E5GN-0000-FLK<br>E5AN-0000-FLK | RS-422 (2-wire type)<br><cable 2="" diagram=""></cable> | GP/GLC Series<br>LT Type C |

\*1 The Controller's model number "□" will vary depending on each controller functionality specifications.

# ■ THERMAC NEO Electronic Temperature Controller

(1:n communication)

| Electronic *1<br>Temperature<br>Controller                       | Cable Diagram                                           | GP/GLC/LT                    |
|------------------------------------------------------------------|---------------------------------------------------------|------------------------------|
|                                                                  |                                                         |                              |
| E5EN-0000-FLK<br>E5CN-0000-FLK<br>E5GN-0000-FLK<br>E5AN-0000-FLK | RS-422 (2-wire type)<br><cable 3="" diagram=""></cable> | GP / GLC Series<br>LT Type C |

\*1 The Controller's model number "□" will vary depending on each controller functionality specifications.

# ■ In-Panel NEO Temperature Controller

# **♦1:1** Connection

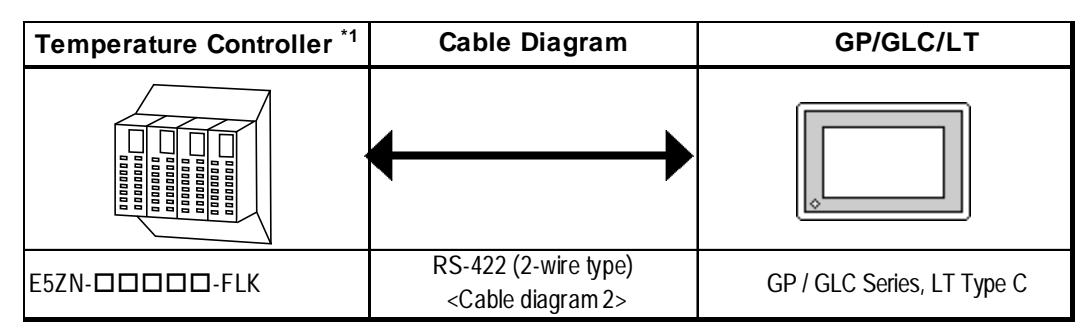

\*1 The Controller's model number "□" will vary depending on each controller functionality specifications.

# **♦1:n** Connection

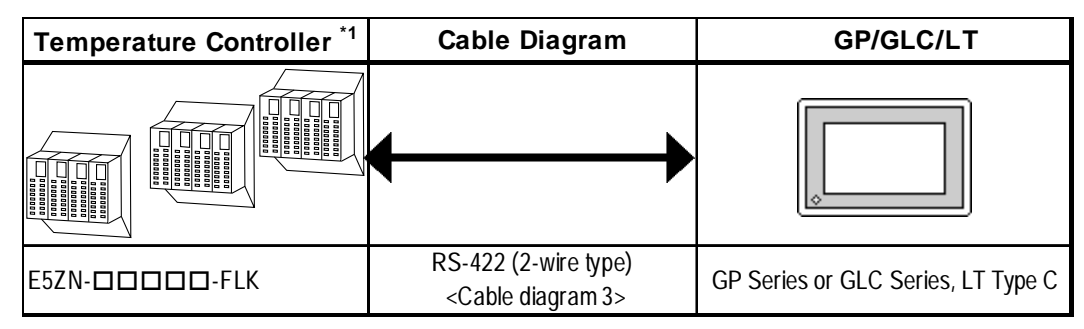

\*1 The Controller's model number "□" will vary depending on each controller functionality specifications.

# 12.5.2 Cable Diagrams

The cable diagrams shown below and the cable diagrams recommended by Omron Corporation may differ, however, using these cables for your Controller's operations will not cause any problems.

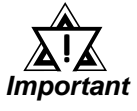

- For an RS-232C cable, use a cable length of less than 15 meters. Also, be sure to connect its SG (signal ground) terminal.
- For an RS-422 cable, use a cable length less than 500 meters.
- Digital recommends the following RS-422 cables.

#### Recommended RS-422 Cable

| No. | Model *1                                       | Standard       |
|-----|------------------------------------------------|----------------|
| 1   | E5EN-0000-FLK, E5CN-0000-FLK,<br>E5AN-0000-FLK | AWG28 or above |
| 2   | E5GN-DDD-FLK                                   | AWG14 to AWG24 |

\*1 *The Controller's model number* "□" *will vary depending on each controller functionality specifications.* 

#### Recommended RS-232C Cable

| No. | Model *1      | Standard                                      |
|-----|---------------|-----------------------------------------------|
| 1   | E5EN-DDDD-FLK | Twistod pair wire with shield AWC28 or above  |
| 1   | E5AN-         | Twisted pair wire with shield, Awg20 of above |

\*1 The Controller's model number "□" will vary depending on each controller functionality specifications.

#### Cable Diagram 1 (1:1) RS-232C

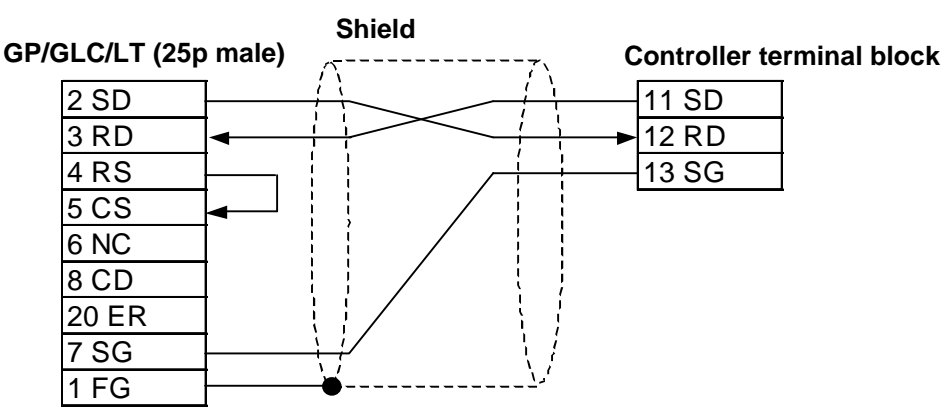

#### Cable Diagram 2 (1:1) RS-422

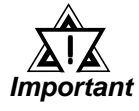

• The Pin Nos. used with a RS-422 connection will vary depending on the type of controller used. Terminal numbers are not shown in the following RS-422 cable diagrams. Refer to the following tables and diagrams when making all wiring connections.

#### Pin No.

| Abbreviation | E5EN/E5CN/E5AN | E5GN | E5ZN |
|--------------|----------------|------|------|
| A(-)         | 12             | 6    | 24   |
| B ( + )      | 11             | 5    | 23   |

<When using Digital's RS-422 connector terminal adapter GP070-CN10-0>

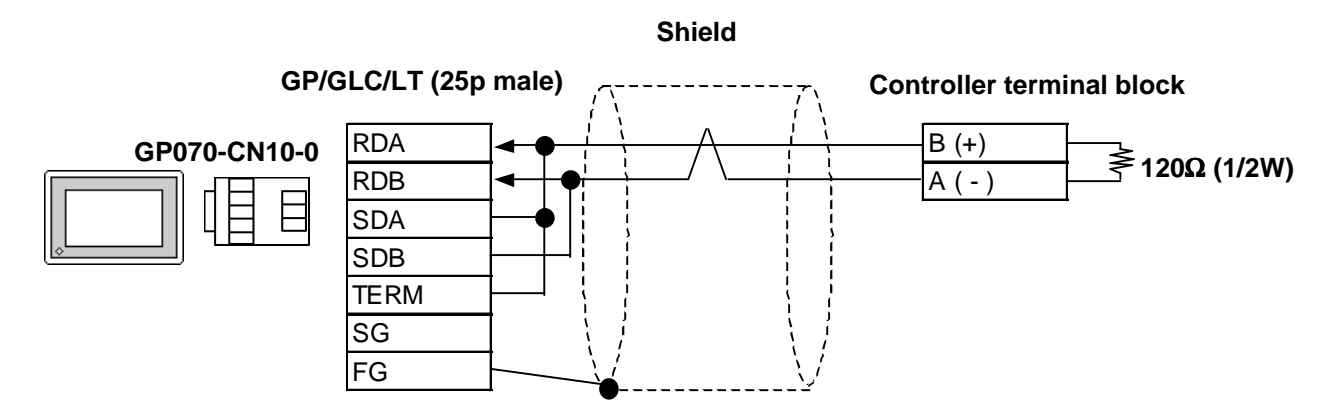

<When using Digital's RS-422 cable, GP230-IS11-0>

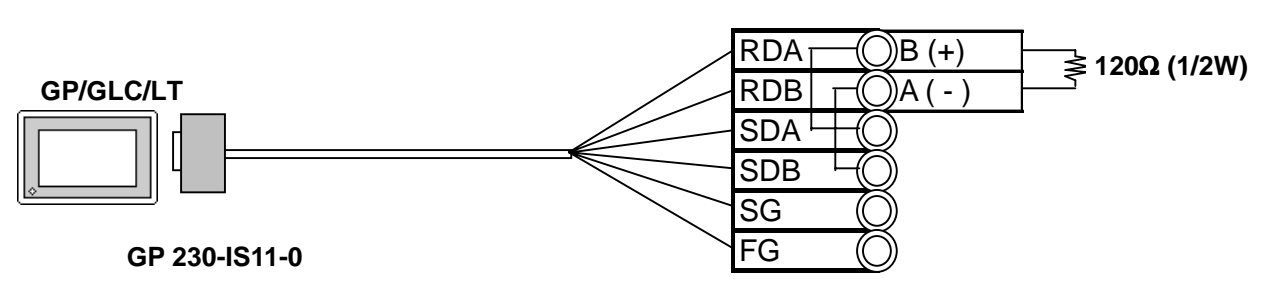

#### **Controller terminal block**

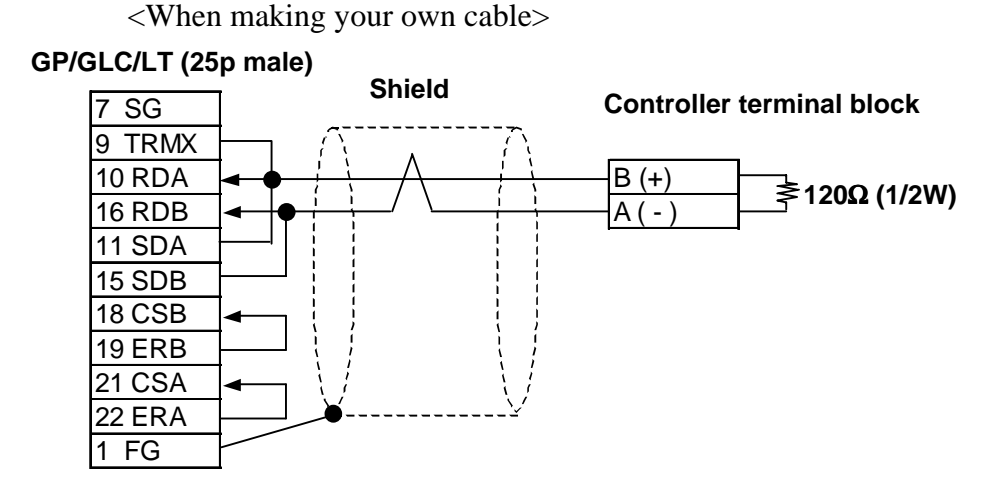

Cable Diagram 3 (1:n) RS-422 2 Wires

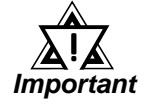

• The Pin Nos. used with a RS-422 connection will vary depending on the type of controller used. Terminal numbers are not shown in the following RS-422 cable diagrams. Refer to the following tables and diagrams when making all wiring connections.

#### Pin No.

| Abbreviation | E5EN/E5CN/E5AN | E5GN | E5ZN |
|--------------|----------------|------|------|
| A(-)         | 12             | 6    | 24   |
| B ( + )      | 11             | 5    | 23   |

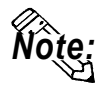

• For the shield wire grounding, be sure to use dispersion grounding, parallel grounding or series grounding (shown below), depending on your electrical equipment conditions.

<When using Digital's RS-422 connector terminal adapter GP070-CN10-0> (An example of series grounding)

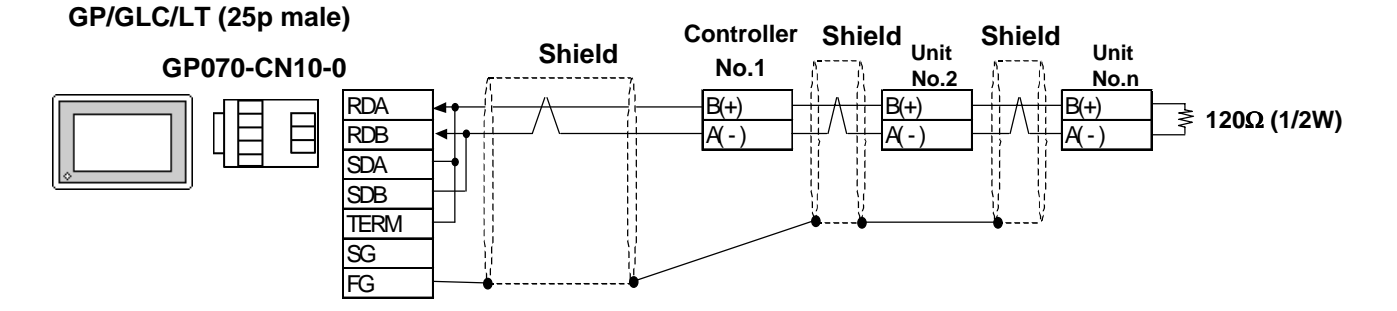

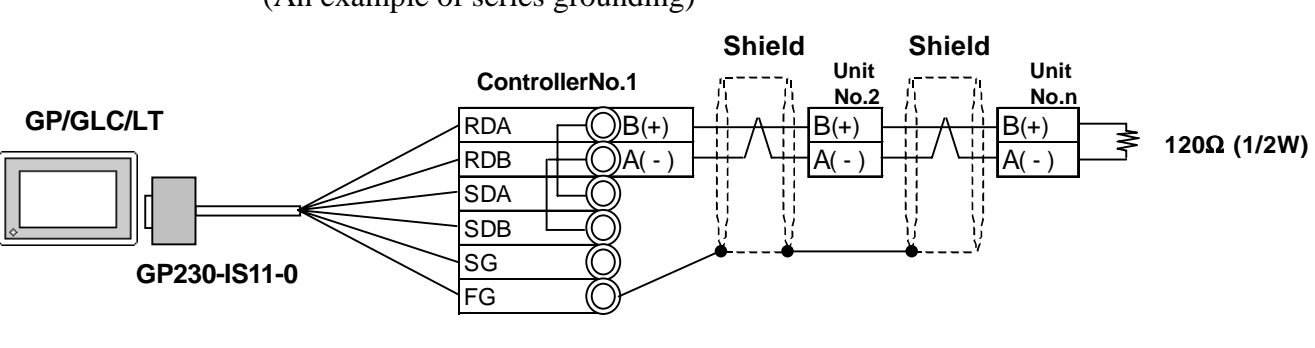

<When using Digital's RS-422 cable, GP230-IS11-0> (An example of series grounding)

<When making your own cable> (An example of series grounding)

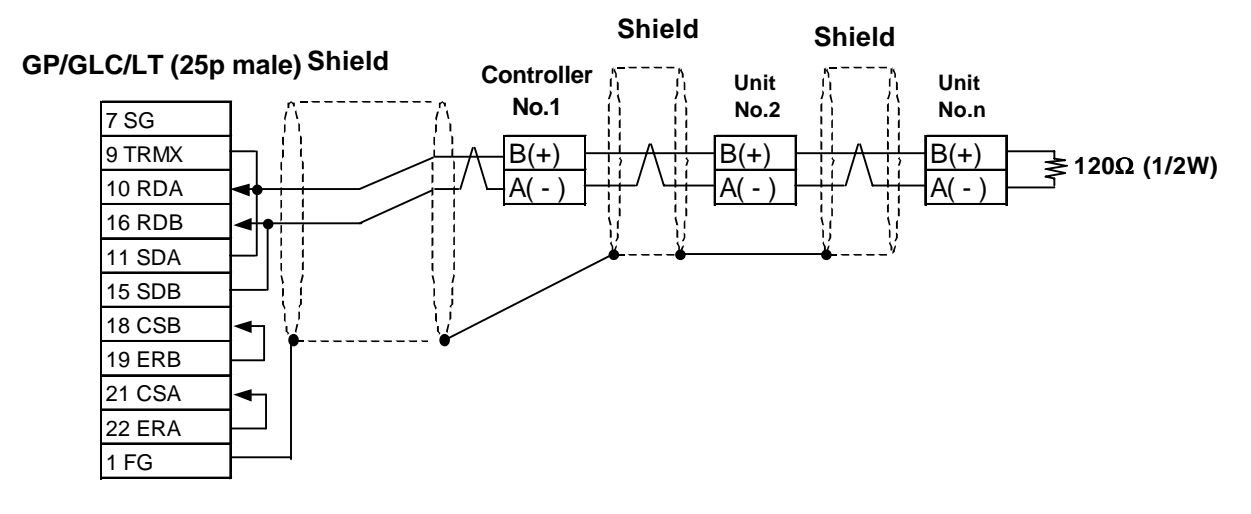

# 12.5.3 Supported Devices

The following list shows the range of devices supported by the GP/GLC/LT.

| THERMAC NEO Electro | nic Temperature Controller |
|---------------------|----------------------------|
|---------------------|----------------------------|

| Device    | Bit Addresses                          | Word Addresses   | Remarks             |     |
|-----------|----------------------------------------|------------------|---------------------|-----|
|           | C000000 to C0000521                    | C00000 to C00005 | Double word device  |     |
| Variable  | C000000000 C00000000000000000000000000 |                  | (write disabled) *1 |     |
| Areas     | C1000000 to C1001C31                   | C10000 to C1001C | Double word device  | H/I |
|           | C3000000 to C3003531                   | C30000 to C30035 | Double word device  |     |
| Operation | A000000 to A000815                     | A0000 to A0008   | Word device         |     |
| Commands  |                                        |                  |                     |     |

\*1 Data write is not possible.

#### ■ In-Panel NEO Temperature Controller

| Bit Addresses        | Word Addresses                                                                                                    | Remarks                                                                                                    |                                                                                                    |
|----------------------|----------------------------------------------------------------------------------------------------|----------------------------------------------------------------------------------------------------|----------------------------------------------------------------------------------------------------|
| C0000000 to C0000631 | C00000 to C00006                                                                                                    | Double word douice *1                                                                                                    |                                                                                                    |
| C0010000 to C0010631 | C00100 to C00106                                                                                                    |                                                                                                    |                                                                                                    |
| C1000000 to C1001931 | C10000 to C10019                                                                                                    | Double word douise                                                                                                    |                                                                                                    |
| C1010000 to C1011931 | C10100 to C10119                                                                                                    | Double word device                                                                                                    | H/L                                                                                                    |
| C3000000 to C3002E31 | C30000 to C3002E                                                                                                    | Devible word device *2                                                                                                    | 1                                                                                                    |
| C3010000 to C3012E31 | C30100 to C3012E                                                                                                    | Double word device                                                                                                    |                                                                                                    |
| A000000 to A000B15   | A0000 to A000B                                                                                                    | Word device *3*4                                                                                                    |                                                                                                    |
|                      | Bit Addresses   C0000000 to C0000631   C0010000 to C0010631   C1000000 to C1001931   C1010000 to C1001931   C3000000 to C3002E31   C3010000 to C3012E31   A000000 to A000B15 | Bit AddressesWord AddressesC0000000 to C0000631C00000 to C00006C0010000 to C0010631C00100 to C00106C1000000 to C1001931C10000 to C10019C1010000 to C1011931C101000 to C10119C3000000 to C3002E31C300000 to C3002EC3010000 to C3012E31C30100 to C3012EA000000 to A000B15A0000 to A000B | Bit Addresses Word Addresses Remarks   C0000000 to C0000631 C00000 to C00006 Double word device <sup>*1</sup> C0010000 to C0010631 C00100 to C00106 Double word device <sup>*1</sup> C1000000 to C1001931 C10000 to C10019 Double word device   C1010000 to C1011931 C10100 to C10019 Double word device   C3000000 to C3002E31 C30000 to C3002E Double word device <sup>*2</sup> C3010000 to C3012E31 C30100 to C3012E Double word device <sup>*3*4</sup> |

\*1 No data can be written.

\*2 Switch over to the setup area 1 when writing data. If not, the upper communication error (02:22:03:\*\*) message will appear on the GP screen.

**Reference** 11.5.5. "Error Codes."

\*3 No data can be read out.

\*4 To execute the operation command (write), specify the command code at the device address. For the value to be written, specify related information. To specify related information, use a hexadecimal number, e.g., 0x00, 0x01, 0x10, or 0x11.

**Reference** Omron Corporation "User's Manual for Model E5ZN Temperature Controller - Communication"

E.g.) When the command code is "00"

| Command code | Description         | Related information                  |   | GP Setup       |
|--------------|---------------------|--------------------------------------|---|----------------|
| "00"         | Communication write | "00" or "10": OFF (write protected)  | 4 | 0x 00 or 0x 10 |
| 00           | Communication whic  | "01" or "11": ON (write unprotected) |   | 0x 01 or 0x 11 |

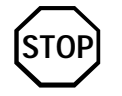

GP-PRO/PBIII for Windows' Simulation feature is not available with this protocol. To avoid a possible GP/GLC malfunction, do not use this feature.

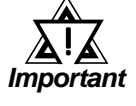

- The system area (20 words) of GP/GLC/LT cannot be used. Although it is possible to <u>set</u> addresses for this area with the GP screen editor software, or via the GP/GLC's OFFLINE mode, it is impossible to actually allocate the system area to the controller's data area.
- Be careful as the Device fields differ depending on the type of Controller. Refer to the Controller's manual for the range allowed for the device address area.

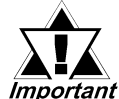

- After screen data is converted from a different type of Controller, be sure to check if the device addresses used are correct.
- Be sure to check that the device addresses are supported before using. Trend graphs or tags in your screens which use multiple words over continuous addresses.
- When using the GLC, Pro-Control Editor Ver. 2.0 or higher is required.
- When using Pro-Server Ver. 2.0, be careful about the following points.
  - 1) The Status Monitor feature cannot be used to monitor Tag scan time, communication cycle time, token circulation speed maximum/minimum values, and communication error codes.
  - 2) LS devices cannot be monitored or written to.

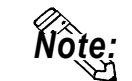

• This protocol's LS area uses a 32-bit device.

• When setting Tags in the screen editor software, the Controller communication unit No. can be specified during address input. If a communication unit No. is not indicated, the previously entered communication unit No. is automatically used. (The default value is 1.)

E.g. When entering Device Address C00000

Enter the Device Name "C0", and the Word Address "0000".

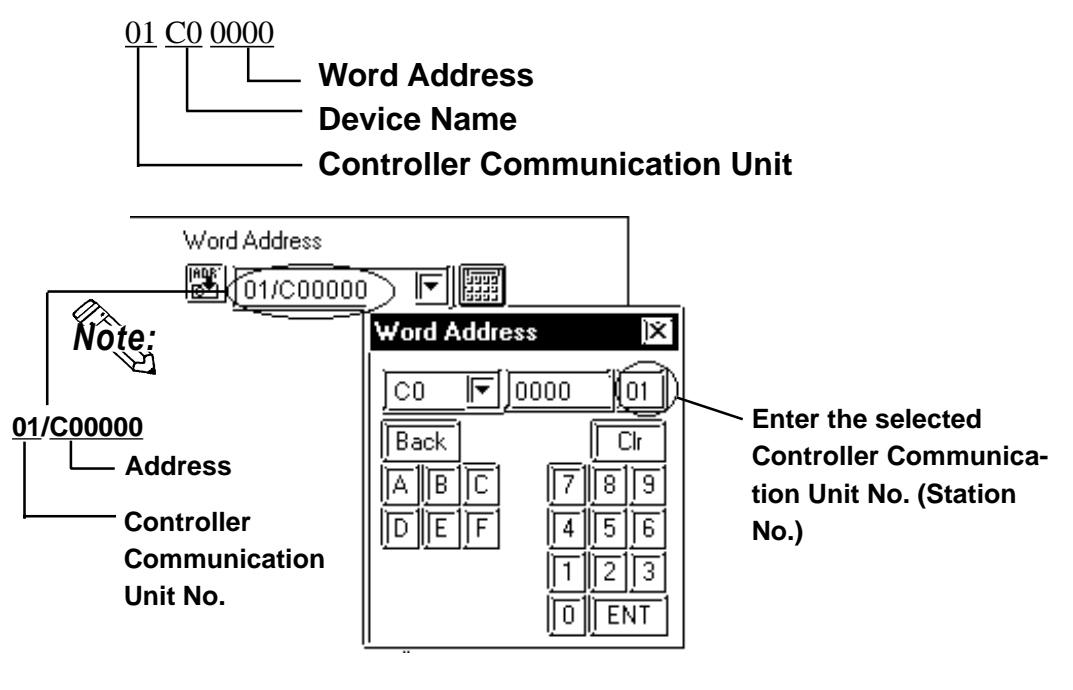

• After the Controller's power is turned ON, it may take a few seconds until the Controller starts. Therefore, if the GP/GLC/LT and the Controller are turned ON at the same time, there may be a delay of several seconds until communication starts.

# **Operation Commands**

Command codes 00 to 08 are used for operation command service (command) to provide a total of 9 write commands.

Certain command operations are identical, and the result (arbitrary value) is written to a variable area.

| Device<br>code | Word address | Command code | Meaning                |
|----------------|--------------|--------------|------------------------|
|                | 0000         | 00           | Data Transfer Write    |
|                | 0001         | 01           | RUN/STOP               |
|                | 0002         | 02           | Multi-SP               |
|                | 0003         | 03           | AT RUN/STOP            |
| A              | 0004         | 04           | Write mode             |
|                | 0005         | 05           | Store RAM data         |
|                | 0006         | 06           | Software reset         |
|                | 0007         | 07           | Setting area shift 1   |
|                | 0008         | 08           | Protection level shift |

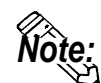

• When a write command is performed, the device code used in the screen creation software is 'A', and that command code is entered instead of the device address.

Related data (2 bytes) is designated by each write tag's setting value. Since this device is a write-only device, readout is disabled. If used for readout, i.e. an N-tag, a host communication error (02:F0:\*\*) (\*\* is set tag unit No.) will appear in the lower left corner of the GP/GLC/LT screen.

• Device "C0, C1, C3"

C0, C1 and C3 devices are not used as device symbols. Instead they identify a variable area's data type.

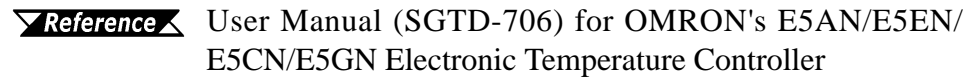

# 12.5.4 Environment Setup

The following table lists the recommended Controller and GP/GLC/LT communication settings.

#### **THERMAC NEO Controller**

| GP/GLC/LT Settings                                    |             | Controller Settings |          |
|-------------------------------------------------------|-------------|---------------------|----------|
| Baud Rate                                             | 9600 bps    | Baud Rate           | 9600 bps |
| Data Length                                           | 7 bits      | Data Length         | 7 bits   |
| Stop Bit                                              | 2 bits      | Stop Bit            | 2 bits   |
| Parity Bit                                            | Even        | Parity Bit          | Even     |
| Data Flow control                                     | ER          |                     |          |
| Communication Format<br>(using RS-232C) <sup>*1</sup> | RS-232C     |                     |          |
| Communication Format<br>(using RS-422 - 4-line)       | 4 wire type |                     |          |
| Communication Format<br>(using RS-422 - 2-line)       | 2 wire type |                     |          |
| Unit No. <sup>*2</sup>                                | 1 to 32     | Unit No.            | 1 to 32  |

\*1 The E5EN and the E5AN use an RS-232C connection.

\*2 It is possible to set a Controller communication unit No.from 0 to 99, however, the GP/GLC/LT can only be set from 1 to 32.

With a 1:n connection, up to 31 controllers can be connected to a single GP.

#### ■ In-Panel NEO Temperature Controller

| GP/GLC/LT Setup        |                      | Temperature Controller Setup |          |
|------------------------|----------------------|------------------------------|----------|
| Baud Rate              | 9600 bps             | Baud Rate                    | 9600 bps |
| Data Length            | 7 bits               | Data Length                  | 7 bits   |
| Stop Bit               | 2 bits               | Stop Bit                     | 2 bits   |
| Parity Bit             | Even                 | Parity Bit                   | Even     |
| Data Flow control      | ER Control           |                              |          |
| Communication Format   | RS-422 (2-Wire Type) |                              |          |
| Unit No. <sup>*1</sup> | 1 to 15              | Communication Unit No.       | 1 to 15  |

\*1 Even though the communication unit number may be specified in a range between 0 and F on the temperature controller, only a range between 1 and F can be used on the GP/GLC/LT unit. To load data to the GP unit, match the GP unit number with the converted decimal number of the controller address where the data to be loaded is stored.

In case of 1:n, a maximum of 15 temperature controllers may be connected.

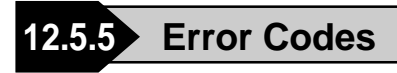

### GP/GLC/LT Error Codes

Error codes are indicated in the left lower corner of the GP/GLC/LT screen.

Error codes consist of three types. When an error occurs, the corresponding error code and GP station number (where the error occurred) are saved either in LS2039 or LS2070. Since the method used will vary depending on the error type, refer to the following list for details. (Data saved in LS2039 or LS2070 is shown using hexa-decimal characters.)

| 1. Error Code $(02:12) - 2$ units     |                      |                                                                                                    |
|---------------------------------------|----------------------|----------------------------------------------------------------------------------------------------|
|                                       | Error Code           | 0x12                                                                                                    |
|                                       | Data saved in LS2039 | 0x12 (error code)                                                                                                    |
|                                       | Data saved in LS2070 | 0 (fixed as "0")                                                                                                    |
| 2.                                    | Error Code           | (02:12:34) – 3 units                                                                                                    |
|                                       | Error Code           | 0x12. The GP station number where the error occurred is $34(0x22)$                                                                                                    |
|                                       | Data saved in LS2039 | 0x1222 (The two digits shown here by "12"<br>represent the error code, and the last two digits<br>"22" represent the station no. Note that "0x" is<br>not shown on the display.) |
|                                       | Data saved in LS2070 | 0 (fixed as "0")                                                                                                    |
| 3. Error Code (02:12:34:56) – 4 units |                      | $\tilde{b}$ ) – 4 units                                                                                                    |
|                                       | Error Code           | 0x1234. TheGP unit number where the error occurred is 56(0x38)                                                                                                    |
|                                       | Data saved in LS2039 | 0x1234 (error code)                                                                                                    |
|                                       | Data saved in LS2070 | 0x38 (station no.)                                                                                                    |

#### <Temperature Controller Error Codes>

Any error code specific to the temperature controller is displayed at the lower left part of the GP screen, e.g. "Host Communication Error  $(02:OO:\Delta\Delta:\Box\Box)$ ."

 $\bigcirc \bigcirc \bigcirc \bigtriangleup$   $\land \triangle$  stands for the error code specific to the temperature controller, and  $\Box \Box$  indicates the temperature controller number.

| Error Code | Error Name             | Cause                                                                                                    |
|------------|------------------------|----------------------------------------------------------------------------------------------------|
| 11:03      | Starting Address Error | An address outside the range was specified at drawing                                                                                             |
| 11:04      | Ending Address Error   | The range of writing consecutive addresses with the K-tag or the like exceeds the setting range of the controller.                                |
| 11:00      | Parameter Error        | The data written from the GP exceeds the setting range of the controller.                                                                         |
| 30:03      | Read Only              | An attempt was made to write data to "C0 Device" in the write protected range.                                                                    |
| 22:03      | Operation Error        | <ul><li>An attempt was made to write data when writes were disabled on the controller.</li><li>The temperature controller malfunctions.</li></ul> |